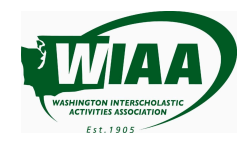

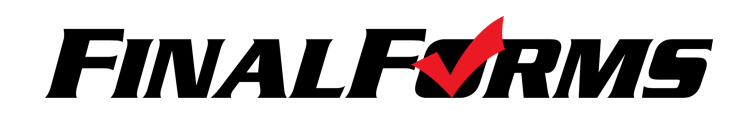

# WIAA Transfer Tracker Playbook

## **Getting Started**

**If you're a FinalForms customer,** your parents will note if they are transferring from another school when they fill out the registration forms at the beginning of the season. The information provided in the New Student Registration and WIAA Transfer Eligibility Forms will automatically populate into the Transfer Eligibility Worksheet.

**If you're not a FinalForms customer,** you must manually enter the student by following the steps below. We promise it'll be easier than ever before!

- 1. Login
- 2. Click MANAGE > STUDENTS
- 3. Click \* New Student
- 4. Work with the Student's Parents to complete the New Student information. Be sure to include **Transferring From** and **Sport History** information in the yellow box.

#### Accessing the Worksheet

- Return to the MANAGE > STUDENTS page and find the transferring student. Click to the left of the students name to access the WIAA Student Transfer Eligibility Worksheet.
- 2. Under Transfer Athletic Eligibility Status click \* Initiate Athletic Transfer Eligibility Request
- 3. Follow the steps on the WIAA Student Transfer Eligibility Assessment Page

#### STEP 1 - Confirm Sending School

 Confirm the information for the student's previous school and Athletic Director is correct. The email address placed here will be utilized to provide the sending school AD with access to the student's worksheet.

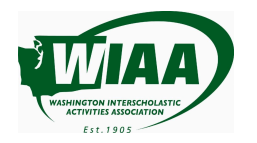

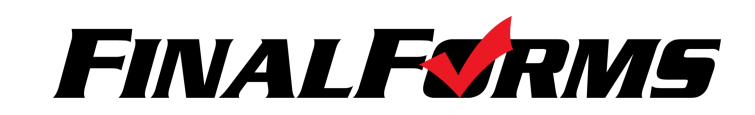

## STEP 2 - Verify Transfer Information

1. Complete all questions and provide all relevant information and attachments.

**Note:** If you are a FinalForms customer this information will be filled out by the parent and student and they will be asked to sign off that the information is correct. You can edit this information if needed within the worksheet itself.

#### **STEP 3 - Initial Determination**

- 1. Review the "Assistance in Applying the WIAA Transfer Eligibility AD Checklist" and select the Determination(s) that you feel best applies to the student.
- 2. Provide your name as listed under the Signature Box to validate that the information is correct to the best of your knowledge.
- 3. Click the Send Worksheet Verification Request button to notify the Sending School AD that they can review and verify the information. There is a pop-up window that shows to verify you want to take this action.

## STEP 4 - Sending School Signature

The Sending School Athletic Director will receive an email notification at the email provided at the beginning of the worksheet. The link in this email will provide them with direct access to the worksheet to review. Once the sheet is accessed, the Sending School AD will:

- Review all of the information.
- Provide comments, questions and disputes in the easy to use comment/chat box.
- Once all information is reviewed, the Sending School Athletic Director provides their name as listed under the Signature Box to validate that the information is correct to the best of their knowledge.

The sending school confirmation will complete the Transfer process. If required, the receiving school AD can initiate a Hardship Appeal by following the steps.

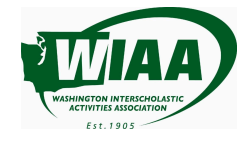

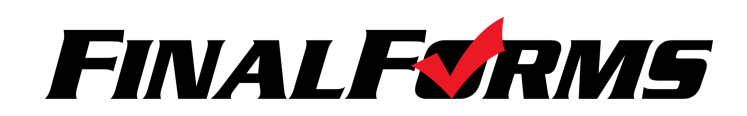

#### Changing the Status of a Transfer

Use the following steps to change the status of a Transfer Student.

- 1. Click Manage > Students.
- 2. Click the **Edit button** in the student's row.
- 3. Scroll to the Administrator-Only Options section of the page.
- 4. Click Edit Record.
- 5. Either check or uncheck the box next to **Transfer In:** to update to the desired status. Fill in any other required fields if necessary.
- 6. Click Update Enrollment to save your changes to the Enrollment History.

#### **Reference Guide**

**#** 

Transfer Icons will be shown as follows on the "Manage Students Page":

- Student Assessment is complete and they have been determined Eligible
  - Student Assessment is Incomplete or Student has been determined Not Eligible

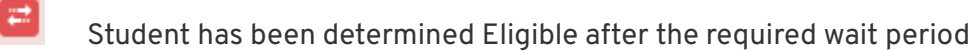

Note: Students who become eligible after the required waiting period will be updated to be Yellow Arrows before the school year begins. This will help differentiate them from students transferring under the Window of Transfer rule and other regulations.

Transfer Icons will be shown as follows for Coaches Rosters:

- Student Assessment is complete and they have been determined Eligible
- Student Assessment is Incomplete or Student has been determined Not Eligible
- Student has been determined Eligible after the required wait period

Note: Students who become eligible after the required waiting period will be updated to be Yellow Arrows before the school year begins. This will help differentiate them from students transferring under the Window of Transfer rule and other regulations.